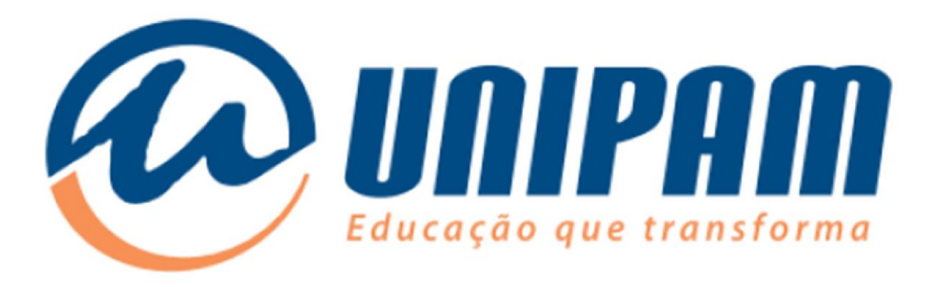

## Manual de configuração da rede Wi-Fi UNIPAM para rede sem fio no UBUNTU 14.04

Imagens e roteiro: Luís Henrique Silva Campos

Informações importantes

Para acessar a rede sem fios do UNIPAM é necessário ler todas as informações do Portal Wi-Fi UNIPAM[1]. Sem as informações daquele portal não será possível acessar a rede, mesmo após ela ser configurada. Fique atento para as condições de uso apresentadas na área de Inscrições e para as informações complementares da área de Configurações.

<sup>1:</sup> http://wifi.unipam.edu.br

1. Procure no Menu do Ubuntu a aplicação "Conexões de rede", em seguida clique no ícone contornado de vermelho mostrado abaixo.

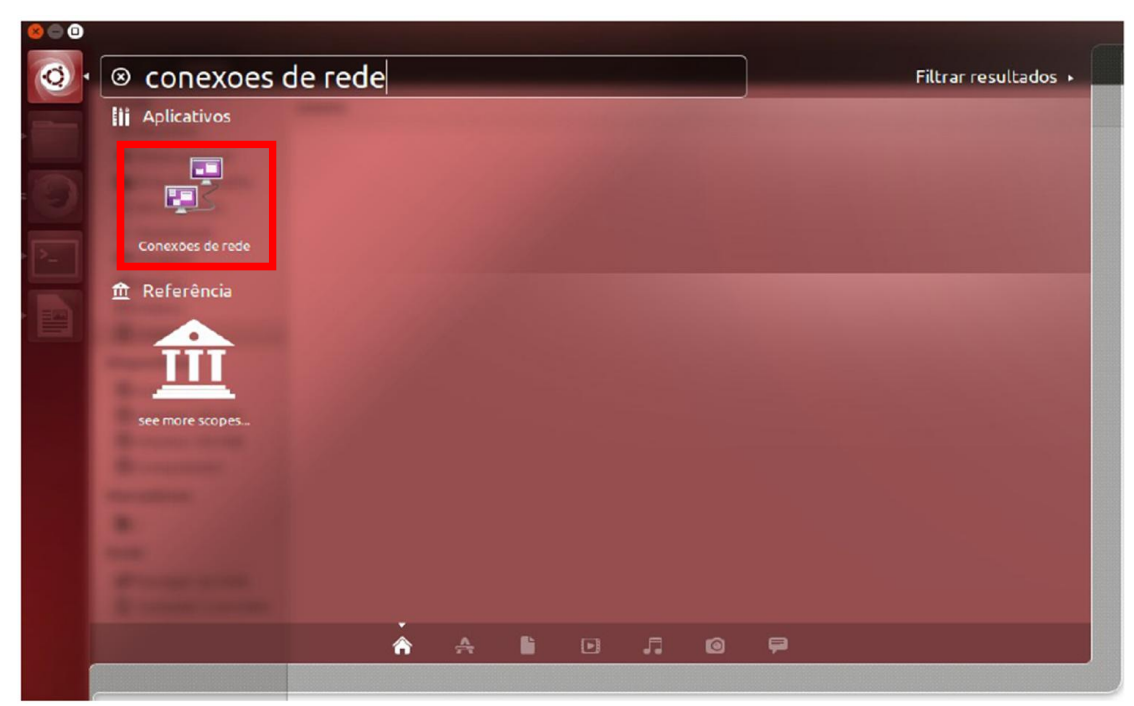

Figura 1 - Menu Ubuntu

2. Clique em "Adicionar".

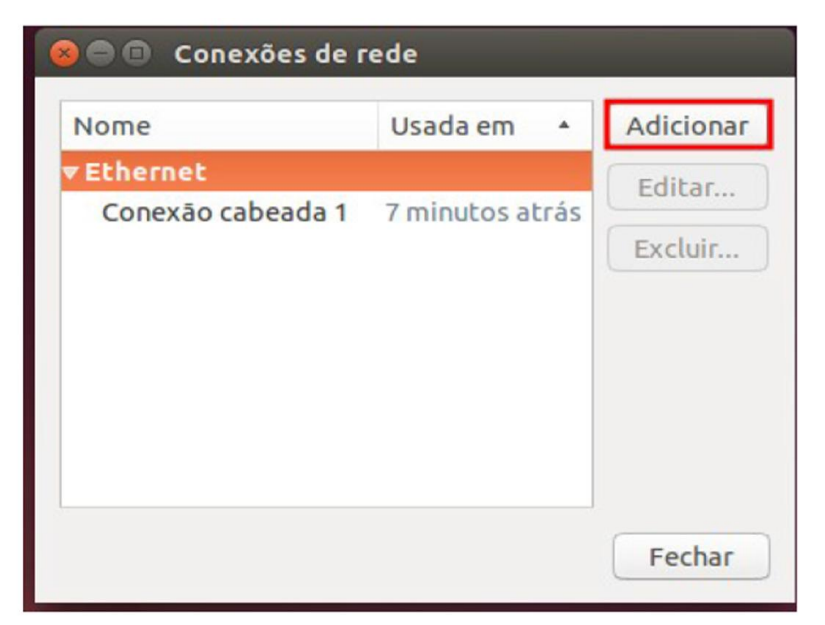

Figura 2 - Janela Conexões de rede

3. Selecione o tipo de conexão "Wi-Fi".

| 0 |                                                                                                    |                |  |
|---|----------------------------------------------------------------------------------------------------|----------------|--|
| ? | Escolha um tipo de conexão                                                                                                    |                |  |
|   | Selecione o tipo de conexão que você deseja criar.                                                                                                 |                |  |
|   | Se você está criando uma VPN e a conexão VPN que você deseja criar não aparecer<br>na lista, você pode não ter o plug-in de VPN correto instalado. |                |  |
|   | Wi-Fi                                                                                                    | ▼              |  |
|   |                                                                                                    | Cancelar Criar |  |

Figura 3 - Janela de escolha do tipo de conexão

4. Preencha as informações da conexão como na figura abaixo:

| 😣 🖨 🗊 Editando UNIPAM        |                                     |      |
|------------------------------|-------------------------------------|------|
| Nome da conexão: UNIPAM      |                                     |      |
| Geral Wi-Fi Segurança Wi-Fi  | Configurações IPv4 Configurações IF | Pv6  |
| SSID:                        | UNIPAM                              |      |
| Modo:                        | Infraestrutura                      | •    |
| BSSID:                       |                                     | •    |
| Endereço MAC do dispositivo: |                                     | •    |
| Endereço MAC clonado:        |                                     |      |
| MTU:                         | automático – + b                    | ytes |
|                              |                                     |      |
|                              | Cancelar Salv                       | /ar  |

Figura 4 - Janela de configuração da conexão (Aba Wi-Fi)

5. Vá até a aba "**Segurança Wi-Fi**" e configure a conexão como demonstrado na figura abaixo. Em seguida clique em "**Salvar**". Utilize usuário e senha de acordo com sua instituição.

| 😣 🖨 🗊 Editando UNIPA  | M                                           |    |  |
|-----------------------|---------------------------------------------|----|--|
| Nome da conexão: UNIF | PAM                                         |    |  |
| Geral Wi-Fi Segurança | Wi-Fi Configurações IPv4 Configurações IPv6 |    |  |
| Segurança:            | WPA & WPA2 empresas                         | •  |  |
| Autenticação:         | EAP Protegido (PEAP)                        | •  |  |
| Identidade anônima:   |                                             |    |  |
| Certificado CA:       | (Nenhum)                                    |    |  |
| Versão do PEAP:       | Automático                                  | •  |  |
| Autenticação interna: | MSCHAPv2                                    | •  |  |
| Nome de usuário:      | user                                        |    |  |
| Senha:                |                                             |    |  |
|                       | Pedir esta senha todas as vezes             |    |  |
|                       |                                             |    |  |
|                       | Cancelar Salv                               | ar |  |

Figura 5 - Janela de configuração da conexão (Aba Segurança Wi-Fi)

6: Escolha a rede **UNIPAM** para estabelecer a conexão de rede sem fio no menu do UBUNTU.

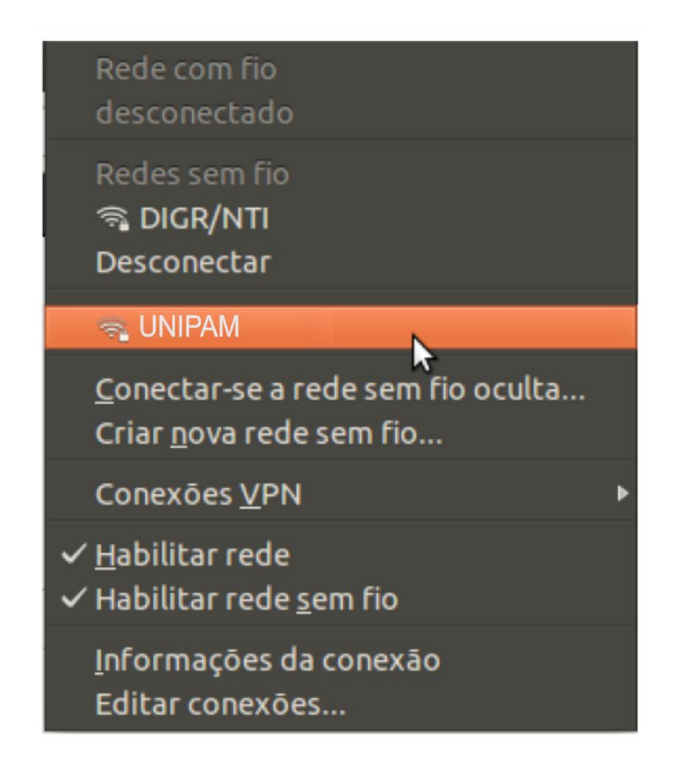

Figura 6 - Menu de escolha de rede do UBUNTU

Aparecerá uma mensagem como mostrada na figura abaixo. Clique em "Ignorar".

| 80 | Miniaplicativo gerenciador de redes                                                                                                    |  |
|----|----------------------------------------------------------------------------------------------------|--|
|    | Nenhum certificado de autoridade certificadora escolhido                                                                                                    |  |
|    | Não usar um certificado de Autoridade Certificadora (CA) pode resultar em<br>conexões inseguras, redes Wi-Fi vulneráveis e não confiáveis. Você gostaria de<br>escolher um certificado de Autoridade Certificadora? |  |
|    | Não me avise novamente                                                                                                    |  |
|    |                                                                                                    |  |
|    |                                                                                                    |  |
|    | Ignorar Escolha o certificado CA                                                                                                    |  |

Figura 7 - Mini aplicativo gerenciador de redes

7. Após ter certeza que todas a configurações acima foram feitas corretamente. Ainda pode-se tentar o seguinte procedimento para estabelecer a conexão.

7.1 - como root entrar no diretório:

• /etc/NetworkManager/system-connections

Obs.: para entrar como root digite: sudo su

Posteriormente digite sua senha de usuário do UBUNTU.

7.2 - Editar o arquivo da UNIPAM (rede criada anteriormente):

• nano /etc/NetworkManager/system-connections/UNIPAM

7.3 - Procurar pela entrada:

• system-ca-certs = true e trocar para system-ca-certs = false

7.4 - Conectar normalmente.

8. Finalizada a configuração e observadas as recomendações apresentadas no início deste manual, já será possível conectar-se à rede Wi-Fi UNIPAM.